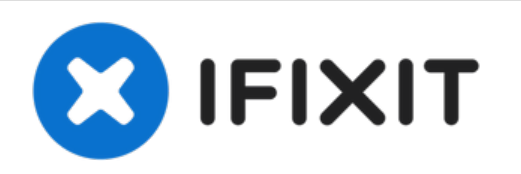

# Lenovo Flex 3-1120 Hard Drive Replacement

Use this guide if your current hard drive is...

Written By: Geoff Bentz

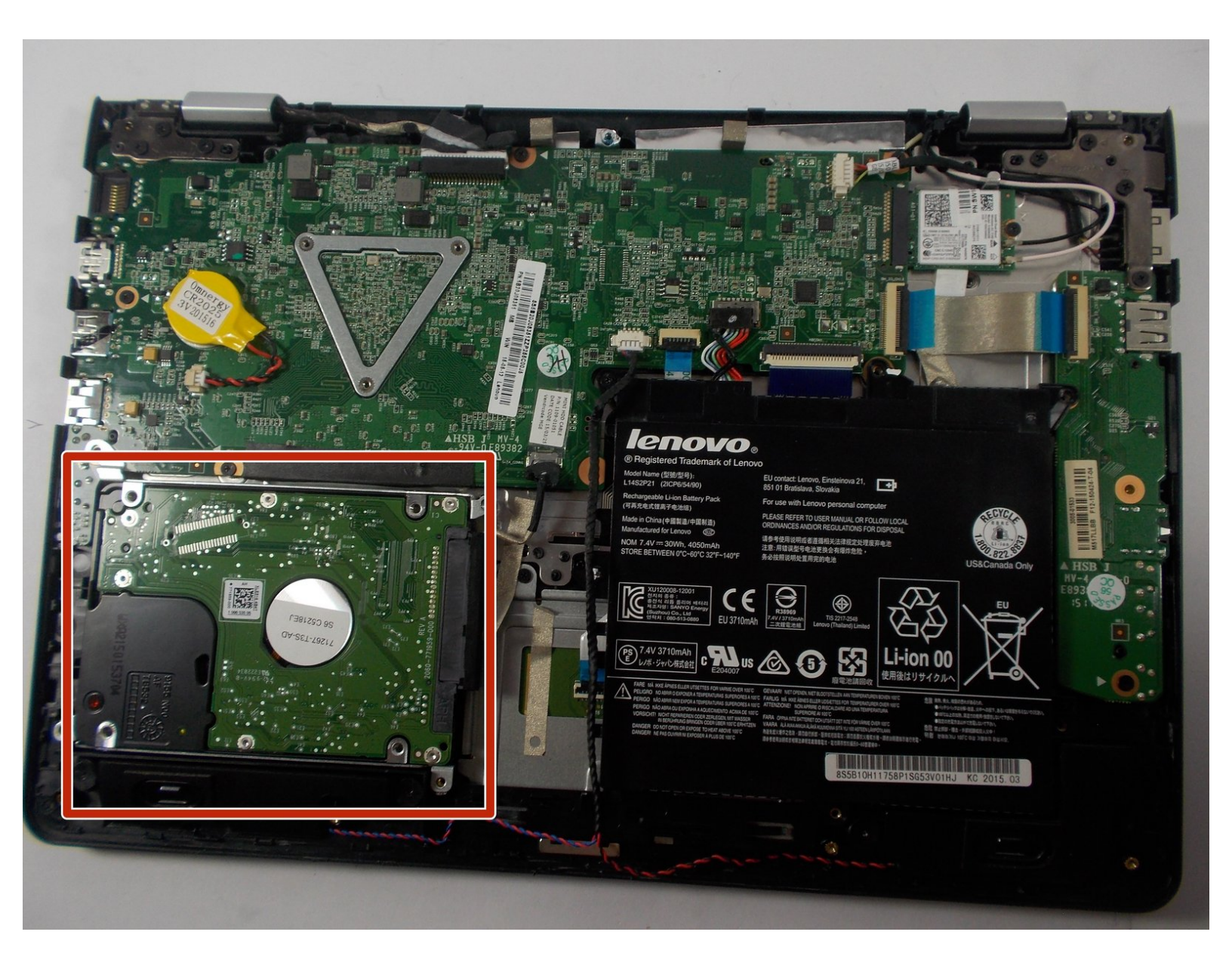

# INTRODUCTION

Use this guide if your current hard drive is damaged and needs to be replaced, or if you are simply looking to upgrade your storage.

| > TOOLS:                                        | DARTS:                                           |
|-------------------------------------------------|--------------------------------------------------|
| <ul> <li>Phillips #0 Screwdriver (1)</li> </ul> | <ul> <li>Crucial MX500 1 TB SSD (1)</li> </ul>   |
| <ul> <li>iFixit Opening Tool (1)</li> </ul>     | <ul> <li>Crucial MX500 250 GB SSD (1)</li> </ul> |
|                                                 | <ul> <li>Crucial MX500 500 GB SSD (1)</li> </ul> |
|                                                 | <ul> <li>Crucial MX500 2 TB SSD (1)</li> </ul>   |
|                                                 |                                                  |

## Step 1 — Bottom Panel

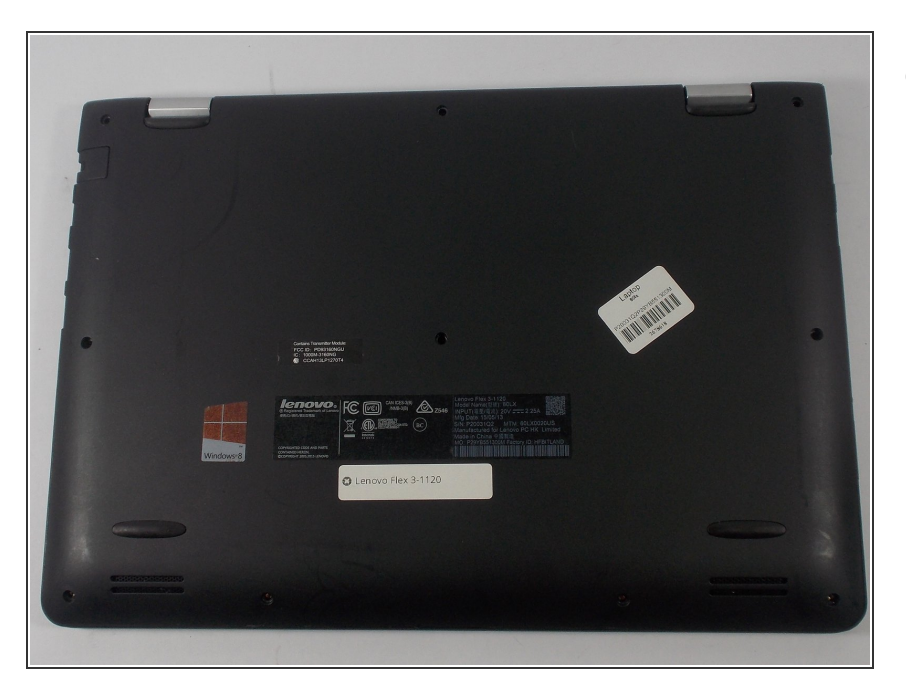

• Lay the computer down with the bottom panel facing up.

## Step 2

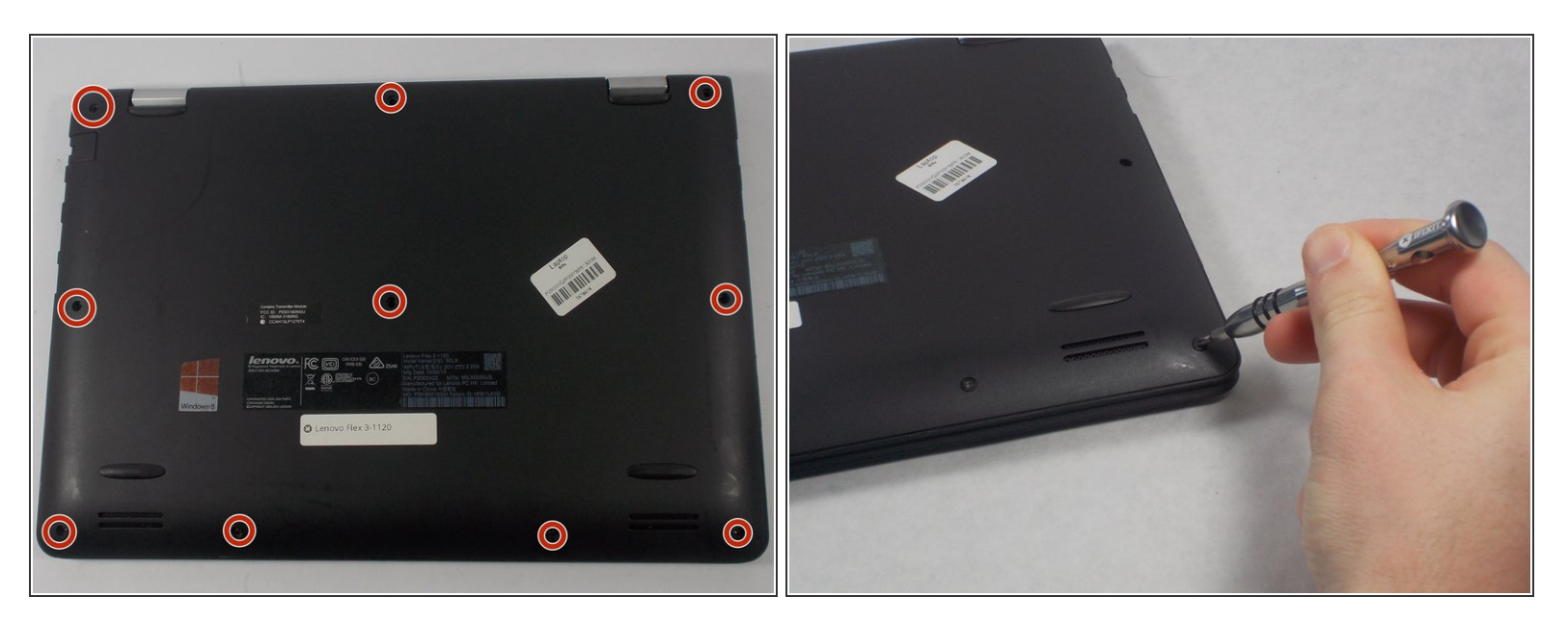

- Locate the ten 6mm Phillips screws along the edges and in the center of the back panel.
- Remove all ten 6mm Phillips screws with a size 0 Phillips screwdriver.

## Step 3

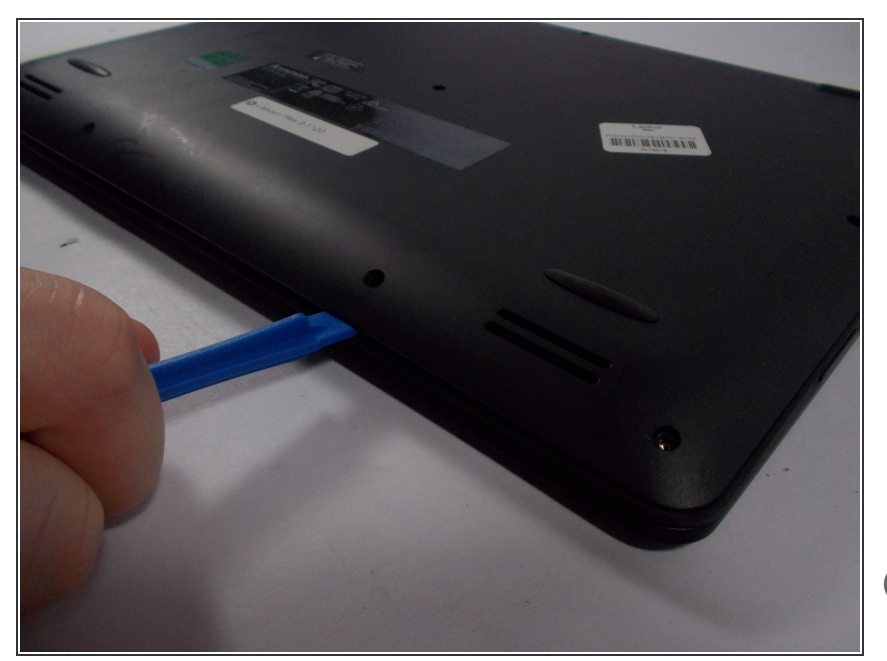

- Wedge the plastic opening tool into the small space under the back panel.
- Use the plastic opening tool as a lever to separate the bottom panel from the computer.
- Slide the tool along the edges of the computer until the bottom panel is completely separated.
- (i) You may start prying the bottom panel on any edge.

#### Step 4

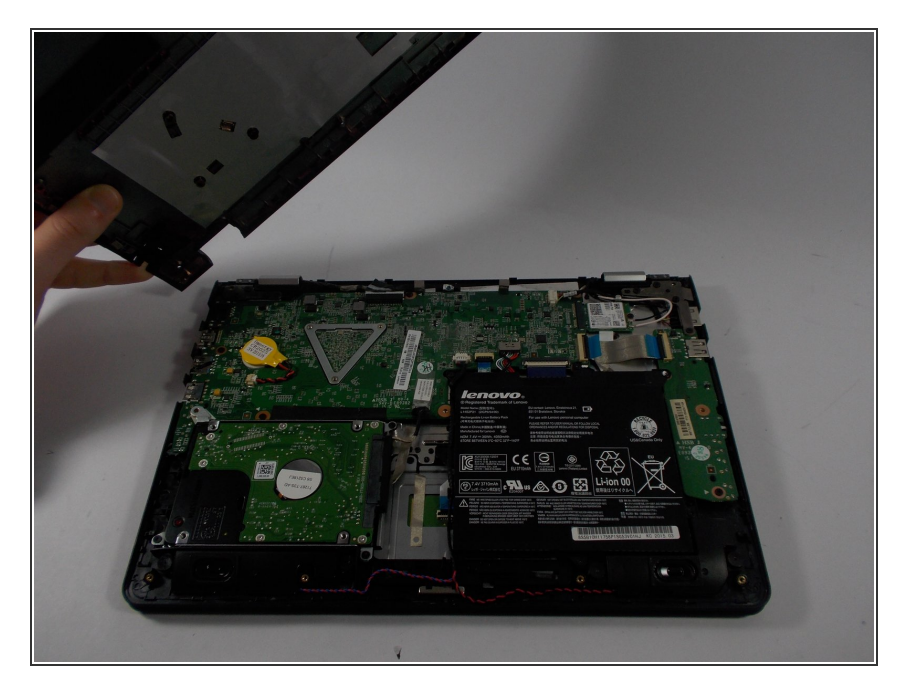

• Lift the bottom panel off of the computer.

#### Step 5 — Hard Drive

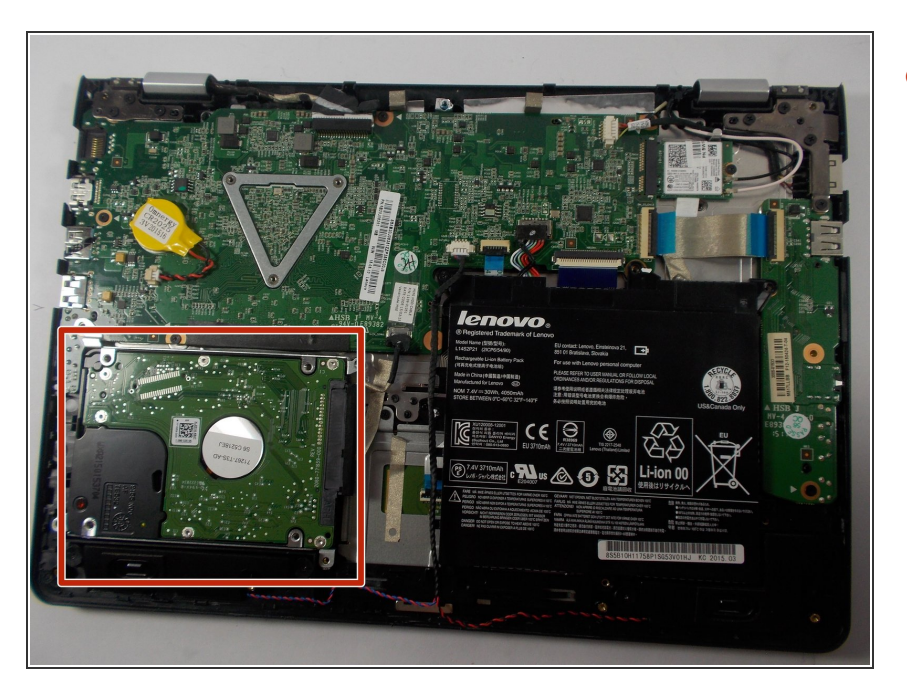

• Locate the hard drive in the bottom left of your computer.

## Step 6

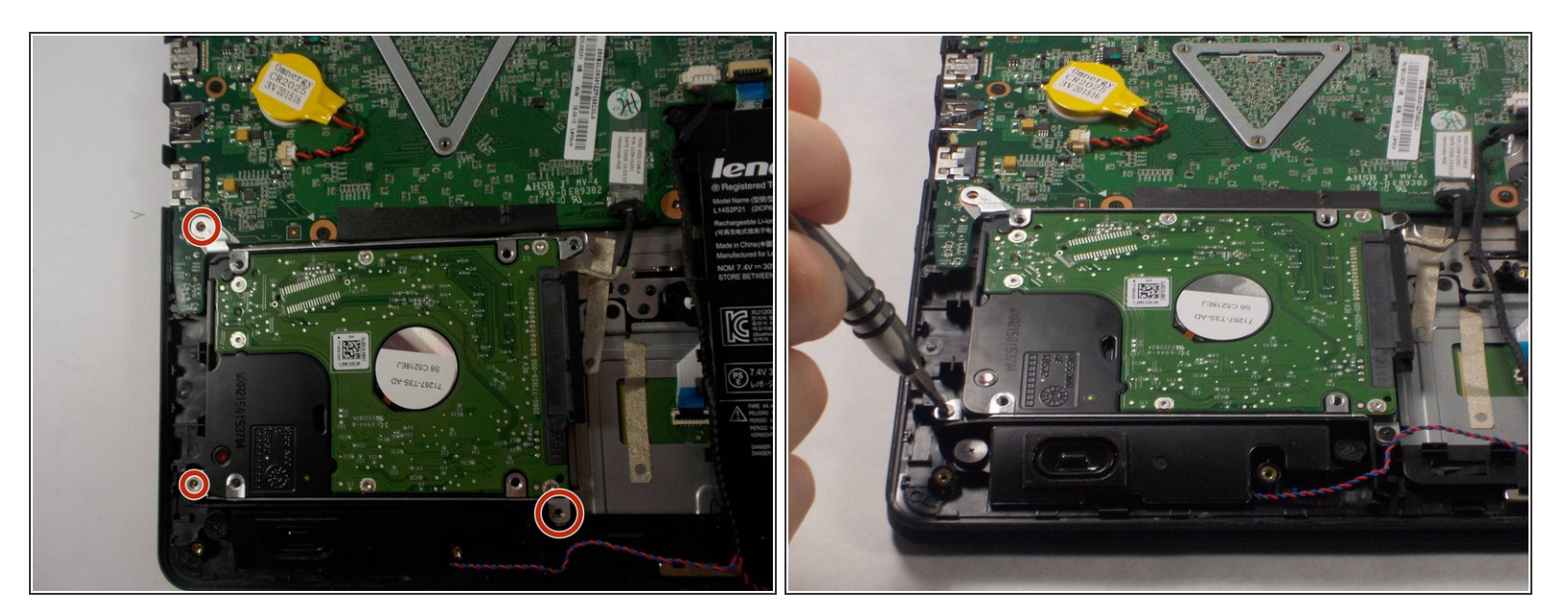

- Locate the three 3.5mm Phillips screws on the corners of the hard drive.
- Remove the three screws with a size 0 Phillips screwdriver.

## Step 7

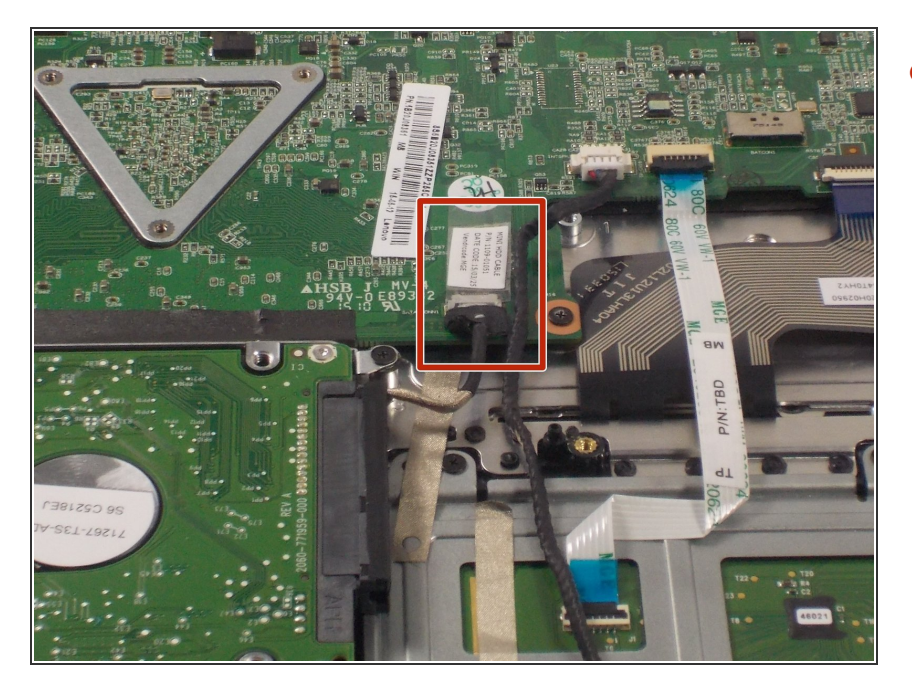

 Follow the wire out from the right side of the hard drive to locate where the hard drive connects to the motherboard.

# Step 8

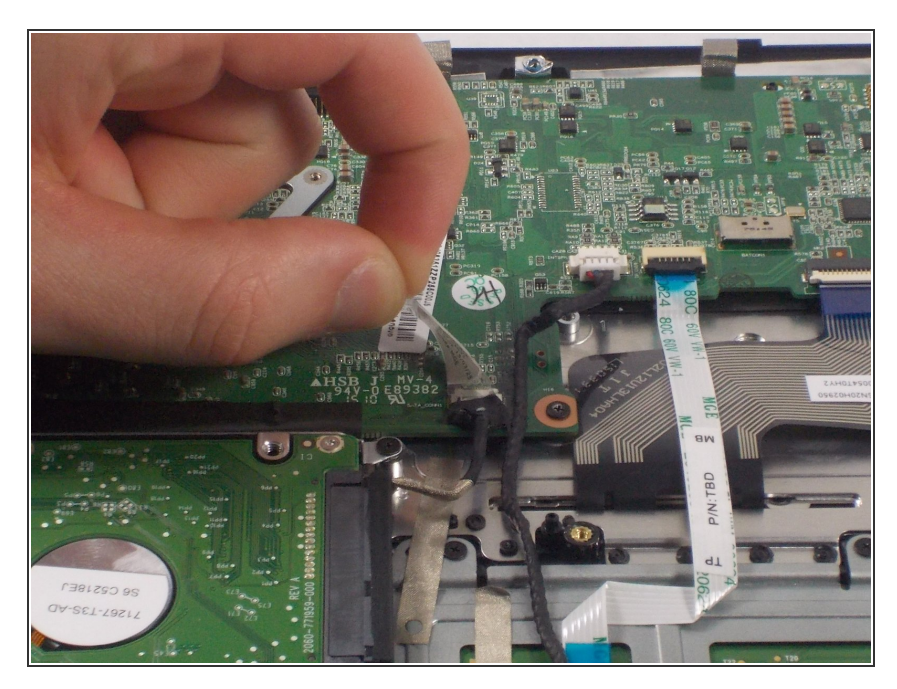

• Lift off the strip of tape securing the wire down to the computer.

## Step 9

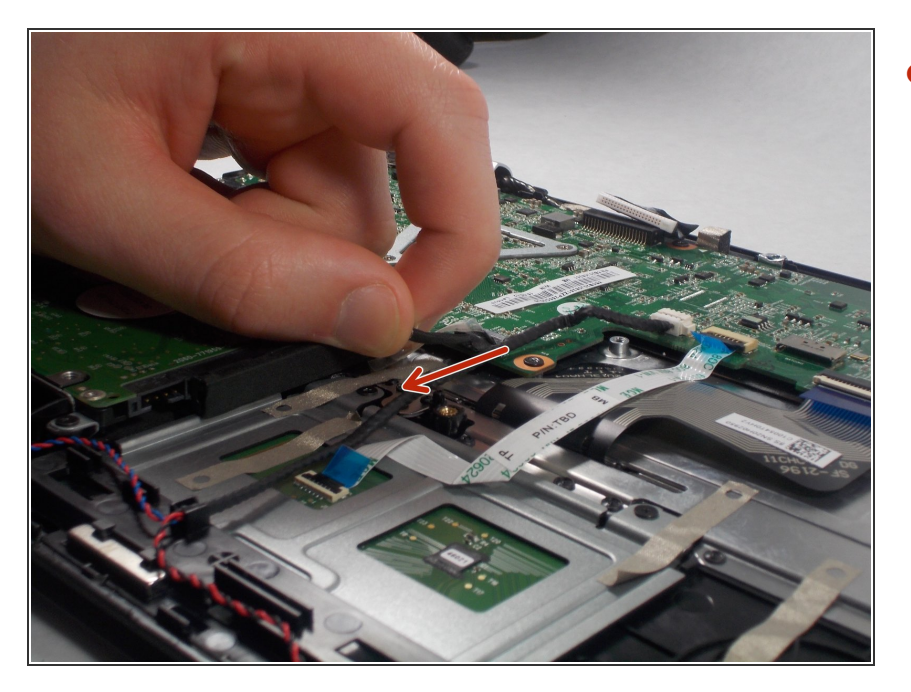

Pull the connector out of its port on the motherboard.

## Step 10

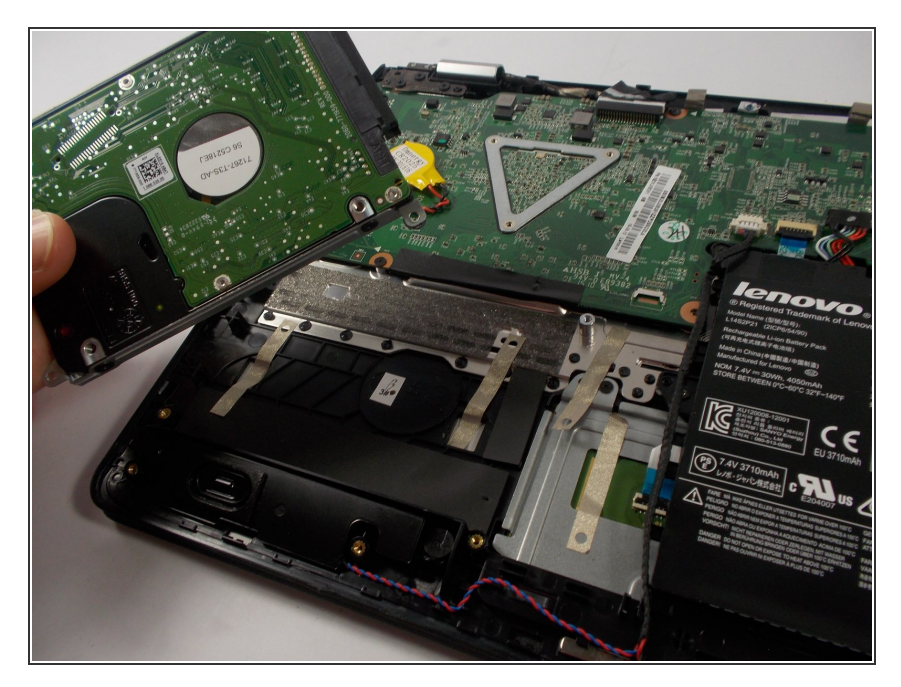

• Lift the hard drive out from the computer.

To reassemble your device, follow these instructions in reverse order.